## QUIZZES

The **Quiz** list displays all the quizzes, tests, and exams made available by your instructor. Note: you may not see this page and some of the options mentioned if your instructor links directly to a quiz or exam.

| Quiz List                                    | 🛛 Help        |
|----------------------------------------------|---------------|
| Current Quizzes                              | Attempts      |
| Unit 2 Test 👻                                | 0 / 1         |
| Feb 13, 2013 8:00 AM - Feb 28, 2013 11:59 PM | 071           |
| Unit 1 Practice Quiz 💌                       | 0 / unlimited |
| Begins Jun 9, 2012 8:00 AM                   | 07 dillinited |
| Unit 2 Practice Quiz 🗢                       | 0 ( unlimited |
| always                                       | 07 unimited   |
| Unit 3 Practice Quiz 💌                       | 0/2           |
| Begins Jun 9, 2012 8:00 AM                   | 072           |
| Future Quizzes                               | Attempts      |
| Unit 3 Test 💌                                | 1 / unlimited |
| Mar 25, 2013 2:24 PM - Mar 29, 2013 2:24 PM  | 17 unimited   |
| Past Quizzes                                 | Attempts      |
| Unit 1 Test 👻                                | 1/2           |
| Jan 16, 2013 8:00 AM - Jan 31, 2013 11:59 PM | ±12           |
|                                              |               |

The left column lists the name of each quiz and the date it is available. The right column tells you the number of attempts you've made on each quiz and the total number allowed.

## **Taking a Quiz**

Quiz List > Summary 1. To take a quiz, click on its Summary - Unit 2 Practice Quiz name. **Quiz Details** 2. The Quiz details will appear. Current Time 3:14 PM Update Read the instructions on this Current User Chris Tennant (username: Chris.Tennant) page, paying attention to the Quiz Period always time allowed, number of Time Allowed attempts, and instructions. unlimited (estimated time required: 2:00:00) Attempts 3. Click Start Quiz! Allowed - unlimited, Completed - 0 4. Read the dialog box Instructions You can "Save" your response to each question as you work through the quiz. When you navigate to the Next Page or Previous Page, all your responses on the current page will be automatically saved. confirming that you want to Before you submit the quiz, you will have the opportunity to return to questions that you may have missed or have not yet start your quiz, and click answered. You can submit your quiz responses at any time. OK. When you have finished reviewing these instructions, click on "Start Ouiz" to begin Attempt 1. Note: Your quiz may take a few minutes to be set up. Start Quiz!

## QUIZZES

5. Answer the questions that appear in the right-hand panel. If you click **Save** after each question, the disk below the corresponding question number will change to blue to show that the question has been saved.

|                                                                                        | Unit 2 Practice Quiz - Quiz                                                       |                             |                      | Unit 2 Practice Quiz - Quiz                               |                            |  |
|----------------------------------------------------------------------------------------|-----------------------------------------------------------------------------------|-----------------------------|----------------------|-----------------------------------------------------------|----------------------------|--|
| Est. Length: 2:00:00                                                                   | Chris Tennant: Attempt 1                                                          |                             | Est. Length: 2:00:00 | hris Tennant: Attempt 1                                   |                            |  |
|                                                                                        |                                                                                   |                             | 0                    |                                                           |                            |  |
| Questions                                                                              | Quiz                                                                              |                             | Questions            | Quiz                                                      |                            |  |
| 0 of 6 questions saved<br>Page 1:                                                      |                                                                                   | Page 1 of 3                 | Page 1:              | Previous Page Next Page                                   | Page 1 of 3                |  |
| 1 2                                                                                    | Previous Page Next Page<br>Note: It is recommended that you save your response as | you complete each question. | 1 2                  | Note: It is recommended that you save your response as yo | ou complete each question. |  |
| Page 2:                                                                                | Question 1 (4 points)                                                             |                             | Page 2:              | Question 1 (4 points)                                     |                            |  |
| 3 4                                                                                    | List planets composed of gas.                                                     |                             | 3 4                  | List planets composed of gas.                             |                            |  |
| Page 3:                                                                                | Blank # 1                                                                         | aby                         | Page 3:              | Blank # 1 Jupiter                                         | abs                        |  |
| 5 6                                                                                    | Blenk # 2                                                                         | abs                         | 5 6                  | Blank # 2 Saturn                                          | abs                        |  |
|                                                                                        | Blank # 3                                                                         | eby                         | taj taj              | Blank # 3 Uranus                                          | abs                        |  |
| Legend                                                                                 | Blank # 4                                                                         | apt                         | Legend               | Blank # 4 Neptune                                         | abs                        |  |
| Saved Response                                                                         | Save                                                                              |                             | Saved Response       | Stre                                                      |                            |  |
| Info Item                                                                              | Question 2 (4 points)                                                             |                             | Info Item            | Question 2 (4 points)                                     |                            |  |
|                                                                                        | List the planets that are terrestrial.                                            |                             |                      | List the planets that are terrestrial.                    |                            |  |
|                                                                                        | Blank # 1                                                                         | eby                         | Ouiz Status          | Blank # 1                                                 | aby                        |  |
| Quiz Status                                                                            | Blank # 2                                                                         | ***                         | Quiz Status          | Blank # 2                                                 | abs                        |  |
| Quiz Started                                                                           | Blank # 3                                                                         | abs                         | Question 1 Saved     | Blank # 3                                                 | abs                        |  |
|                                                                                        | Rlank # 4                                                                         | abe                         |                      | Blank # 4                                                 | abs                        |  |
| Answer the guiz guestions in the right-hand As you answer, the disk below the guestion |                                                                                   |                             |                      |                                                           |                            |  |
|                                                                                        |                                                                                   |                             |                      |                                                           |                            |  |

panel.

As you answer, the disk below the question number will change to blue to show that the question has been saved.

- 6. Continue to answer questions until you have answered all the quiz's questions. When you have finished the quiz, click **Go to Submit Quiz**.
- 7. Read the Quiz Submission Confirmation notice, and click Submit Quiz.
- 8. A second confirmation window will appear. Read it and click Yes, submit quiz.
- 9. Once you submit, you will see a summary of your submission. What you see on this summary depends on your instructor.

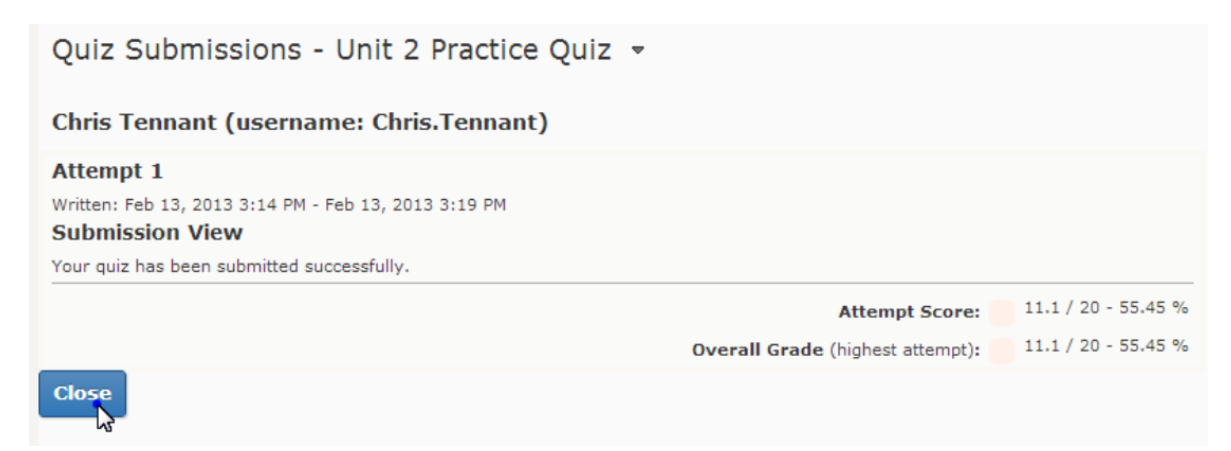